Thunderbird 設定方法 Windows 7 Thunderbird は標準ではインストールされていません。 mozilla JAPAN サイトからダウンロードしてインストールを行ってください <u>http://www.mozilla.jp/thunderbird/</u>

インストール方法については記載しておりませんのでご注意ください。

1. ディスクトップに作成された『Mozilla Thunderbird』のアイコンをクリックして起動してください

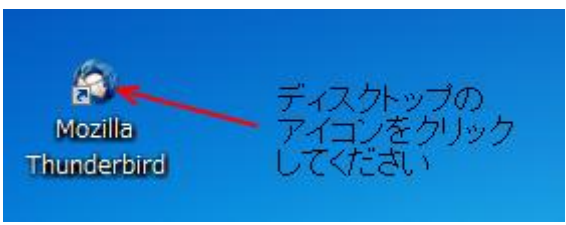

初回起動時はアカウント作成画面が表示されます。

0

『メールアカウントを設定する』をクリックしていただき、項目4へ進んでください

| 新しいメールアドレス                                                                          | を使いたい方                                                                                                    |
|-------------------------------------------------------------------------------------|----------------------------------------------------------------------------------------------------|
| 氏名またはニックネーム                                                                         | 検索                                                                                                    |
| 、くつかのブロバイダとの提携によ<br>アドレスを検索するため、ご 氏名ま<br>み)。                                        | り、Thunderbird が新しいメールアカウントを提供します。利用可能なメール<br>たは好きな言葉を上のテキストボックスに入力してください(半角英数字の                                                  |
| 🗸 🖁 gandi.net                                                                       | 🖉 🌊 Hover.com                                                                                                    |
|                                                                                     |                                                                                                    |
|                                                                                     |                                                                                                    |
| クリック                                                                                | 7                                                                                                    |
| クリック<br>                                                                            | 7                                                                                                    |
| クリック<br>突然語句は、利用可能なパールア<br>ペールブロバイダ candinet ( <u>グライ</u><br>ンー、サービス利用規設) に送信で      | 7<br>ドレスを見つける目的で Mazilla ( <u>ブライバシーボリシー</u> ) とサードバーティの<br>バ <u>シーボリシー, サービス利用規約</u> ) および Hover.com ( <u>ブライバシーボ)</u><br>5れます。 |
| クリック<br>奥索語句は、利用可能なゲールア<br>ペールブロバイダ sandir <del>a</del> t (フライ<br>ノー, サービス利用規約 に送信さ | 7<br>ドレスを見つける目的で Mozilla ( <u>プライバシーポリシー</u> ) とサードパーティの<br>バシーポリシー, サービス利用規約) および Hover.com (プライバシーポリ<br>れます。                   |

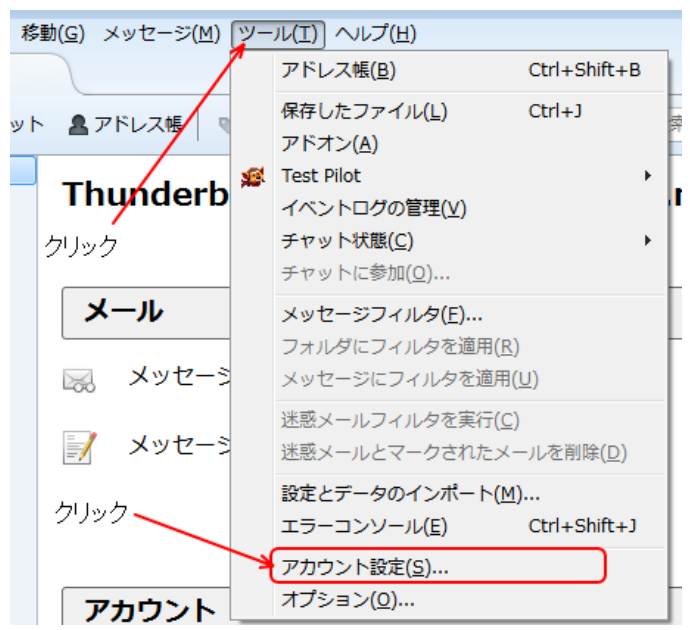

2. 『ツール』を選択して『アカウント設定』をクリックしてください

3. 『アカウント操作』をクリックしてください

『メールアカウントを追加』をクリックしてください

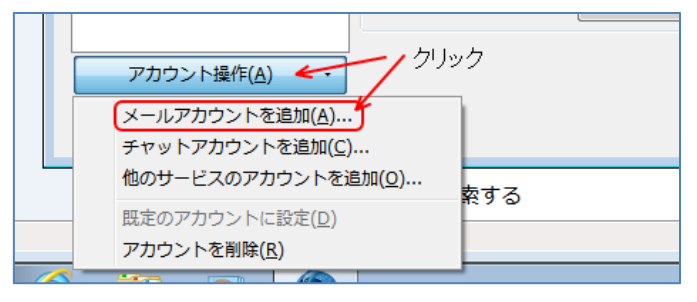

| メールアカウント設定           |                   | <b>×</b>         |
|----------------------|-------------------|------------------|
|                      |                   |                  |
| あなたのお名前( <u>N</u> ): | Renbird株式会社       | 受信者に表示される名前です。   |
| メールアドレス( <u>L</u> ): | admin@renbird.net | メール送信時の送信者名を     |
| パスワード( <u>P</u> ):   | •••••             | 入力してください         |
|                      | ☑ パスワードを記憶する(M)   |                  |
|                      |                   | 利用されるメールアドレスを    |
|                      | パスワードを            | X)0 (V[8()       |
|                      | X/JUCKIEdu        |                  |
|                      |                   |                  |
|                      |                   |                  |
|                      |                   |                  |
|                      | ク                 | リック              |
|                      |                   | $\mathbf{X}$     |
|                      |                   |                  |
| 新しいアカウントを            | 取得(G)             | えんける(C) キャンセル(A) |
|                      |                   |                  |

4. 利用される表示名・メールアドレス・パスワードを入力してください

5. 『POP3(メールをコンピュータに保存)』に変更後、『手動設定』をクリックしてください

| メールアカウント設定           |                              | ×                 |
|----------------------|------------------------------|-------------------|
|                      |                              |                   |
| あなたのお名前( <u>N</u> ): | Renbird株式会社                  | 受信者に表示される名前です。    |
| メールアドレス( <u>L</u> ): | admin@renbird.net            |                   |
| パスワード( <u>P</u> ):   | •••••                        |                   |
|                      | √ パスワードを記憶する(M)              |                   |
|                      |                              |                   |
| アカウント設定が、-           | 一般的なサーバ名で検索したことによ            | い見つかりました。         |
|                      | POP3に変更してください                |                   |
| ◎ IMAP (リモート         | フォルダ) 🍓 POP3 (メールをコン         | レビュータに保存)         |
| 受信サーバ: POP3          | , mail.renbird.net, STARTTLS |                   |
| 送信サーバ: SMTF          | , mail.renbird.net, STARTTLS | 『手動設定』をクリックしてください |
| ユーザ名: admin          | n                            |                   |
|                      |                              |                   |
| 新しいアカウントを            | 取得(G) 手動設定(M)                | 完了(D) キャンセル(A)    |
|                      |                              |                   |
|                      |                              |                   |

- 6. 『受信サーバ』『送信サーバ』共に『SSL』『認証方式』を変更してください
  - SSL: 接続の保護なし

認証方式:通常のパスワード認証

ポート : 受信ポート…110

送信ポート…587

『ユーザ名』(@ドメイン名以外は入力されています)を入力してください

| メールアカウント設定           |                                 |                                               |  |
|----------------------|---------------------------------|-----------------------------------------------|--|
|                      |                                 |                                               |  |
| あなたのお名前( <u>N</u> ): | Renbird株式会社                     | 受信者に表示される名前です。                                |  |
| メールアドレス( <u>L</u> ): | admin@renbird.net               |                                               |  |
| パスワード( <u>P</u> ):   | •••••                           |                                               |  |
|                      |                                 | )                                             |  |
|                      |                                 | 『通常のバスワード認証』に設定します                            |  |
| アカウント設定が、一           | -般的なサーバ名で検索したこと                 | とにより見つかりました。                                  |  |
| POP3(ごなって            | てるのを確                           | 『接続の保護なし』に設定します                               |  |
| 認してください              | サーバのホスト名                        | ポート番号 SSL 認証方式                                |  |
| 受信サーバ: POP3          | 🔹 mail.renbird.net              | 110 ▼ 接続の保護なし ▼ 通常のパスワード認証 ▼                  |  |
| 送信サーバ: SMTP          | mail.renbird.net                | ◆ 587      ◆ 接続の保護なし      ◆ 通常のパスワード認証      ◆ |  |
| ユーザ名:                | admin@renbird.net               |                                               |  |
|                      | ` ↑ `                           | 受信ボート 110/送信ボート 587を確認してください                  |  |
|                      | 『@ドメイン名』まで入力し                   | LT <th></th>                                  |  |
| 新しいアカウントを            | 取得( <u>G</u> ) 詳細設定( <u>A</u> ) | 再テスト(I) 完了(D) キャンセル(A)                        |  |
|                      |                                 | クリック                                          |  |

7. 『接続する上での危険性を理解しました』にチェックを入れて『完了』をクリックしてください

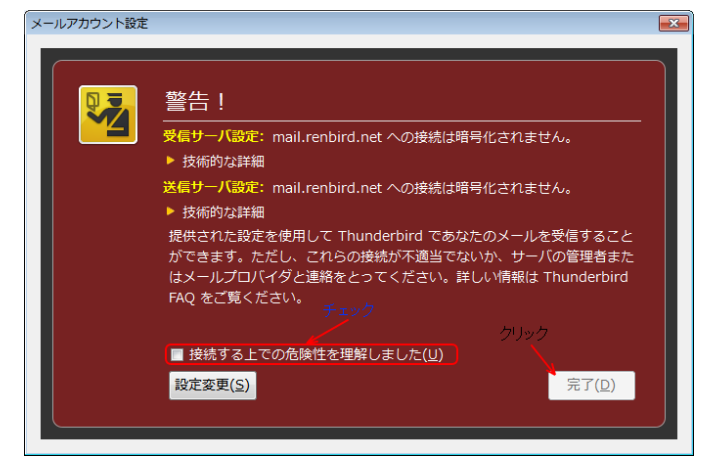

8. Thunderbird が規定のメールクライアントで無い場合、起動時に確認をする必要がある場合 『起動時に Thunderbird が既定のクライアントとして設定されているか確認する』にチェックを入

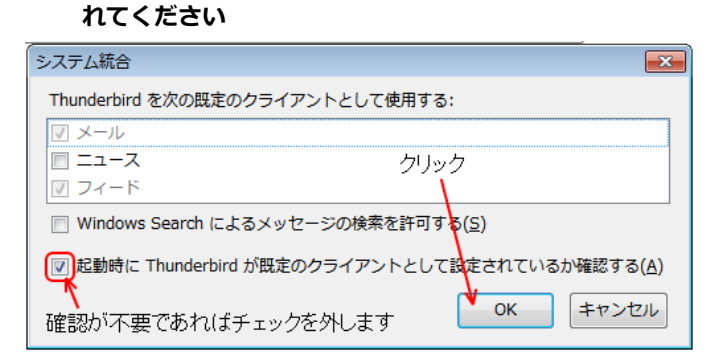

 メール送受信テストを行ってください。
 正常に送受信が出来ない場合はメールアカウントやパスワードやサーバー名(IP アドレス)を間違 えていないかご確認ください

## ◆ 解決が出来ない場合

『メールが送信出来ない』『送ったはずのメールが届かない』だけでは原因調査が出来ません。 お手数をお掛けしますが、原因調査を円滑に行う為、以下の様な情報をご確認の上、お問い合わせ願 います

- ◎ 出来るだけ詳細な状況
- 表示されているエラーメッセージ
- ◎ 送受信された日時